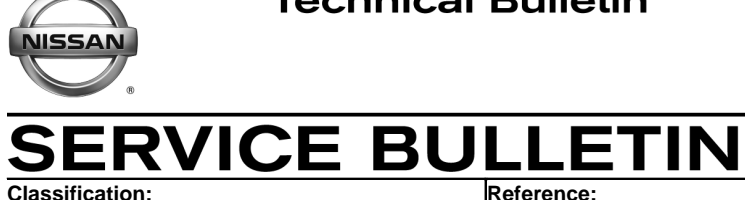

EL17-036

Reference: NTB17-119 Date: November 27, 2017

## 2018 ROGUE; INTELLIGENT KEY REGISTRATION TIPS

**APPLIED VEHICLES:** 2018 Rogue (T32) equipped with Intelligent Key

## SERVICE INFORMATION

When replacing or adding an Intelligent Key of an Applied Vehicle:

- 1. ALWAYS initialize/register the original Intelligent Key(s) BEFORE attempting to initialize/register a new one.
- 2. Confirm the Intelligent Key is correct for the vehicle being worked on.
  - The last five digits of the Intelligent Key's part number is printed on the back behind the mechanical key.

If a "new" Intelligent Key will not initialize/register, go to page 2 to determine if the "new" Intelligent Key has been previously initialized/registered to another vehicle.

**NOTE:** Once a new Intelligent Key has been initialized/registered to a vehicle, it can be reinitialized/reregistered as many times as needed to the same vehicle.

Nissan Bulletins are intended for use by qualified technicians, not 'do-it-yourselfers'. Qualified technicians are properly trained individuals who have the equipment, tools, safety instruction, and know-how to do a job properly and safely. NOTE: If you believe that a described condition may apply to a particular vehicle, DO NOT assume that it does. See your Nissan dealer to determine if this applies to your vehicle.

## SERVICE PROCEDURE

When attempting to initialize/register an Intelligent Key and more than two "beeps" are heard (it failed to initialize/register), perform the following to determine if the Intelligent Key is not "new" (has been previously initialized/registered to another vehicle).

1. Go back to the CONSULT-III plus screen below, and then select Immobilizer.

| <b>H</b><br>Back                                      | Home      | Print Screen                                 | Screen<br>Capture | Measurement<br>Mode | Recorde<br>Data | d Provide the last state of the last state of th |        | 11.8V |       | <b>K</b> |      |      | $\boldsymbol{\mathbf{X}}$ |   |           |  |
|-------------------------------------------------------|-----------|----------------------------------------------|-------------------|---------------------|-----------------|----------------------------------------------------------------------------------------------------|--------|-------|-------|----------|------|------|---------------------------|---|-----------|--|
| Connection Status                                     |           |                                              |                   |                     |                 | Diagnosis Menu                                                                                                    |        |       |       |          |      |      |                           |   |           |  |
|                                                       | Serial No | Serial No. Status                            |                   |                     |                 | Diagnosis (One System)                                                                                                    |        |       |       |          |      |      |                           |   |           |  |
| VI                                                    | 230072    | 300727<br>Normal Mode/Wireless<br>connection |                   |                     |                 | Diagnosis (All Systems)                                                                                                    |        |       |       |          |      |      |                           |   |           |  |
| м                                                     | -         |                                              | No com            | <b>D</b>            |                 |                                                                                                    | Inrog  | rammi | ng (  | onfic    |      | lion |                           |   |           |  |
| C alle                                                | 1         |                                              |                   |                     |                 | C Ne                                                                                                    | /prog  | amm   | ng, c | Johng    | Jura |      |                           | r |           |  |
| Select VI/MI                                          |           |                                              |                   |                     |                 | im 🗸                                                                                                    | mobil  | izer  |       |          |      |      | k                         |   | Step<br>1 |  |
| Application Setting   sub mode ABC   Language Setting |           |                                              |                   |                     |                 | <b>den</b> Ma                                                                                                    | linten | ance  |       |          |      |      |                           |   |           |  |
| <b>T</b>                                              | VDR       |                                              |                   |                     |                 |                                                                                                    |        |       |       |          |      |      |                           |   |           |  |

Figure 1

- 2. After selecting **Immobilizer**, the screen in Figure 4 (**Registration mode transition**) will display.
- 3. Place the Intelligent Key that would not initialize/register previously next to the ignition switch as shown in Figure 2, and then select **Next**.

| CONSULT-III plus Ver.                                                                                                    | VIN:                                                      | Vehicle : ROGL                                                             | E T32 2018                      | C o<br>St     | ountry : United<br>tates |           |
|----------------------------------------------------------------------------------------------------|-----------------------------------------------------------|----------------------------------------------------------------------------|---------------------------------|---------------|--------------------------|-----------|
| Back Home Print Sc                                                                                                    | screen Capture Mode                                       | Recorded Help                                                              | 12.4V VI                        | MI            | •                        |           |
| Immobilizer                                                                                                    | Preparation                                               | Registration mode<br>transition                                            | Registration F                  | Key           | 4/7                      |           |
| Registration mode transition                                                                                                   |                                                           |                                                                            |                                 |               |                          |           |
| Operate according to the follo                                                                                                 | owing procedures.                                         |                                                                            |                                 |               |                          |           |
| 1                                                                                                    |                                                           |                                                                            |                                 |               |                          |           |
| binking. A puzzer in the c<br>vehicle.<br>Caution: Antenna is install<br>center of the key switch.<br>Touch "Next" when prepar | ed in upper part (logo side) of l-<br>ration is complete. | Make sure the<br>Key is recognized by the<br>Key is held a<br>here when in | Intellig<br>s show<br>itializin | ent<br>n<br>g |                          |           |
|                                                                                                    |                                                           |                                                                            |                                 |               | Next                     | Step<br>3 |

Figure 2

- 4. If the Intelligent Key has been previously initialized/registered, the screen in Figure 3 appears.
  - The Intelligent Key in question did not initialize/register because it was not a new Intelligent Key.
- 5. If adding or replacing an Intelligent Key is desired, obtain a new one and repeat initialization/registration starting with the original Intelligent Keys.

| CONSULT-III plus Ver.                              |                                                              |                                                                  | VIN:                                                       |                                                              | Vehicle : ROGUE T32 2018                    |                       |            |          |           |         | Country : United<br>States |     |  |
|----------------------------------------------------|--------------------------------------------------------------|------------------------------------------------------------------|------------------------------------------------------------|--------------------------------------------------------------|---------------------------------------------|-----------------------|------------|----------|-----------|---------|----------------------------|-----|--|
| Back                                               | Home                                                         | Print Screen                                                     | Screen<br>Capture                                          | Measurement<br>Mode                                          | Recorded<br>Data                            | <b>P</b><br>Help      | ERT        | 12.3V    | Yil<br>Vi | Ж       |                            |     |  |
|                                                    | Immobilizer                                                  |                                                                  | Prep                                                       | aration                                                      | Regist                                      | ration mo<br>ansition | de         | Regist   | ration k  | Key     |                            | 4/7 |  |
| Registratio                                        | on mode tran                                                 | sition                                                           |                                                            |                                                              |                                             |                       |            |          |           |         |                            |     |  |
| Key regis<br>Please u<br>Note:<br>When b<br>When E | stration is no<br>se new parts<br>both BCM an<br>3CM and key | ot possible b<br>s(BCM or key<br>d key are ne<br>v are registere | ecause the<br>r) to comple<br>w, key regis<br>ed, they car | replaced pa<br>te registrati<br>stration is n<br>not be reus | rt is not ne<br>on.<br>ot possible.<br>sed. | w(It was              | registered | d to oth | er vehi   | icles). |                            |     |  |
|                                                    |                                                              |                                                                  |                                                            |                                                              |                                             |                       |            |          |           |         | E                          | End |  |

Figure 3